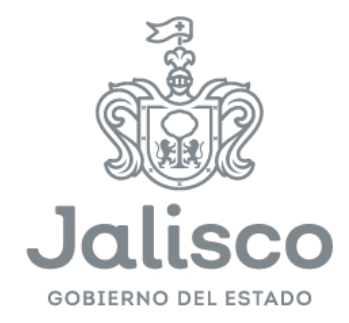

# Manual de usuario OFIPA

# Secretaría de Planeación y Participación Ciudadana

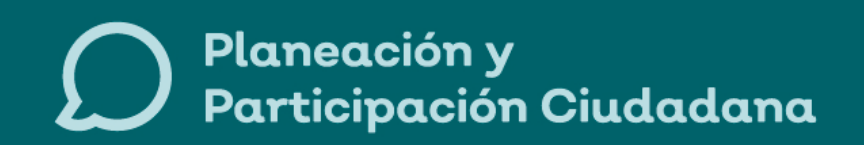

Au. Magisterio #1499 1er Piso, Miraflores, 44270 Guadalajara, Jal. www.participaciónciudadana.gob.mx

# CONTENIDO

| 1. BIENVENIDA                                   | 3        |
|-------------------------------------------------|----------|
| 2. USUARIO ANÓNIMO                              | 3        |
| 2.1 Entrada al sistema3                         |          |
| 2.2 Búsqueda                                    |          |
| 2.3 ESTADÍSTICAS5                               |          |
| 2.4 Documentación5                              |          |
| 2.5 Herramientas                                |          |
| 3 USUARIO CON DERIVACIÓN                        | <u>5</u> |
| 3.1 Inicio6                                     |          |
| 3.1.1 Resumen de Buzón                          | 5        |
| 3.1.2 EstadÍsticas                              | 7        |
| 3.2 Buzón                                       |          |
| 3.2.1 Estados del Documento                     | 3        |
|                                                 | 2        |
| 3.2.2 Descarga del Documento                    | 9        |
| 3.2.3 Aceptar o Rechazar Documento10            | )        |
| 3.2.4 Responder Documento1                      | 1        |
| 3.2.5 Prioridad del Documento13                 | 3        |
| 3.2.6 Filtrado por año, mes, leídos o no leídos | 1        |
| 3.3 Salır                                       |          |
| 4 USUARIO REGISTRADOR O DERIVADOR1!             | 5        |
| 4.1 INICIO                                      |          |
| 4.2 Agregar Documento o Derivar Documento       |          |
| 4.2.1 Agregar Derivado                          | 7        |
| 4.3 Por Derivar                                 |          |
| 4.4 Salir                                       |          |

# **1. BIENVENIDA**

Es una pantalla en la cual encontrara los diferentes segmentos de operación del sistema, en el cual usted podrá realizar diferentes actividades, desde autenticarse en el sistema, realizar búsqueda de documentos hasta darse cuenta de una estadística de los documentos resueltos y sin respuesta de las diferentes coordinaciones.

# 2. USUARIO ANÓNIMO

#### 2.1.- ENTRADA AL SISTEMA

Aquí usted podrá entrar al sistema aportando sus datos personales tales como son el nombre de usuario (o derivado) y su contraseña.

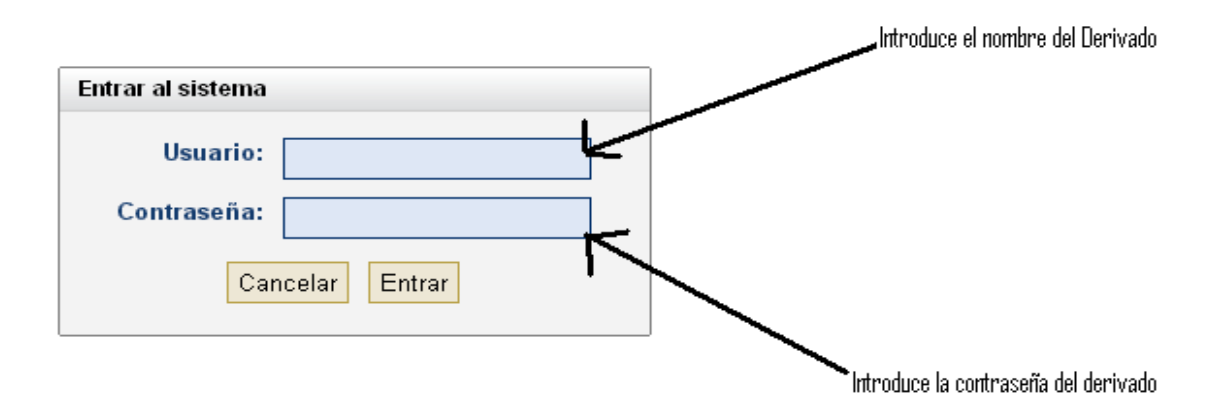

# 2.2.- BÚSQUEDA

En esta sección de la página usted podrá encontrar sus documentos aportando en las casillas ya sea su número de oficio, la dependencia origen o el organismo origen.

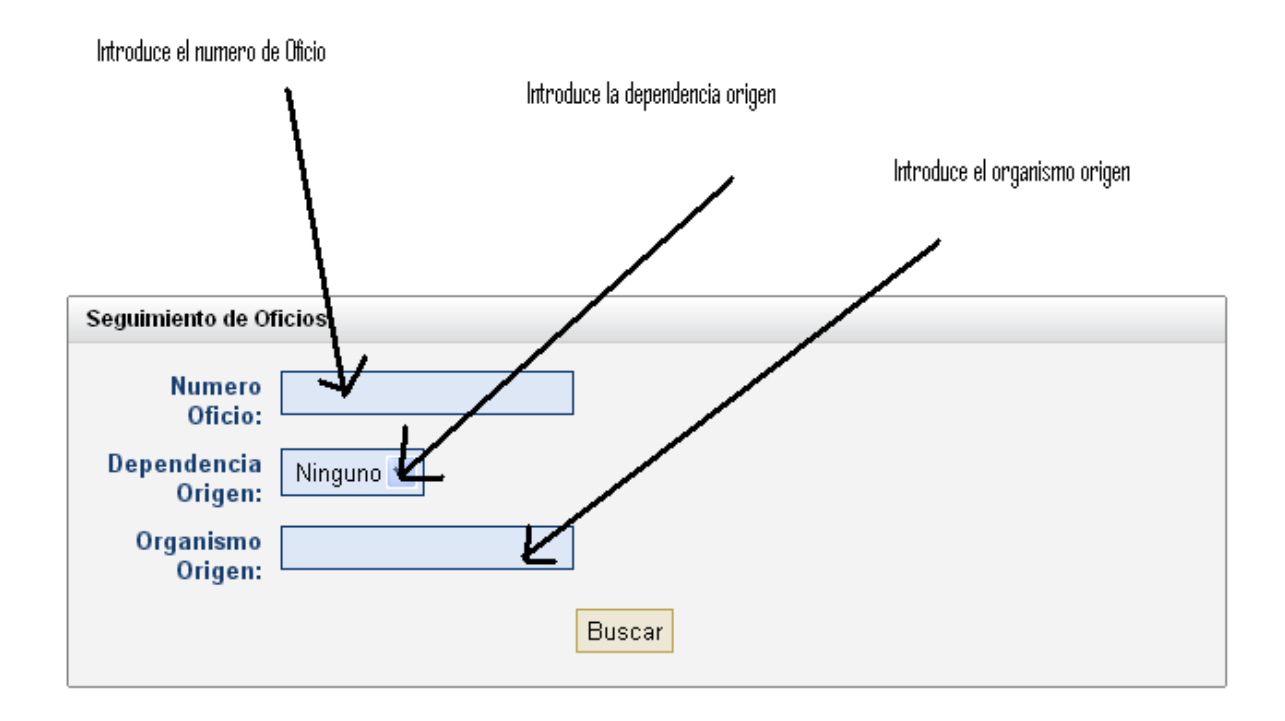

# 2.3.- ESTADÍSTICAS

Aquí usted podrá encontrar una estadística superficial de los documentos con respuesta y resueltos de cada una de las coordinaciones.

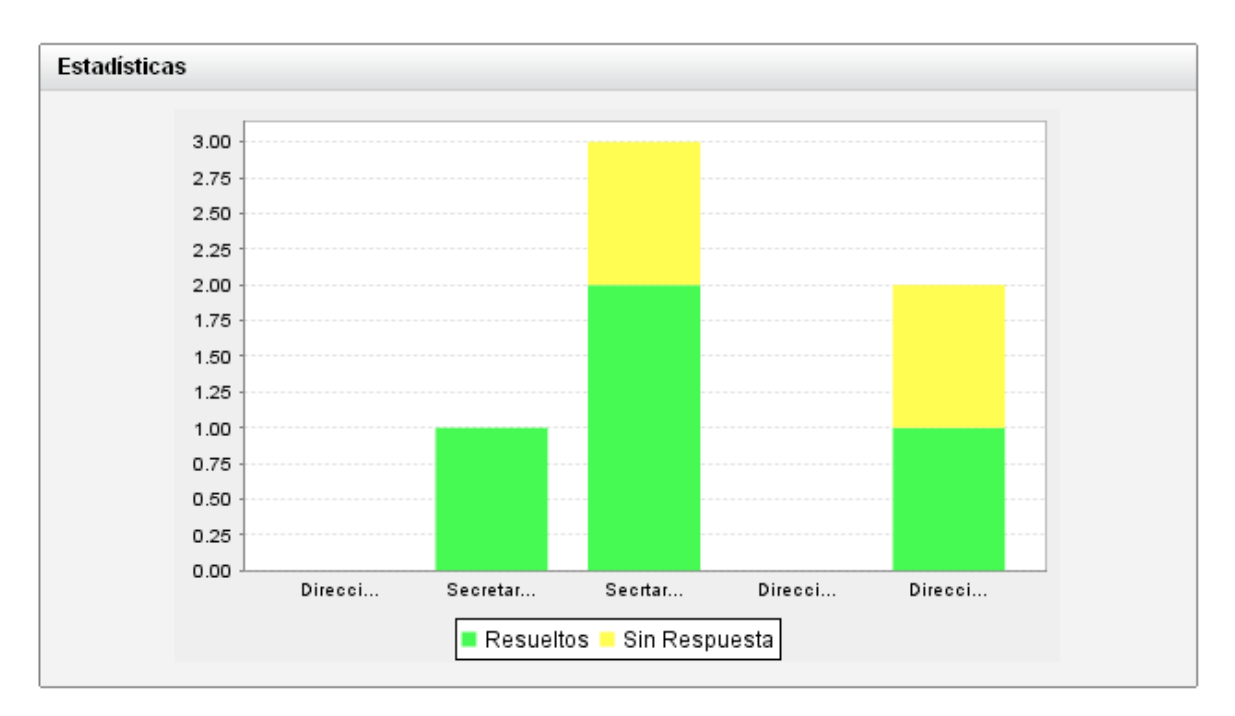

# 2.4.- DOCUMENTACIÓN

En esta parte de la página usted podrá encontrar información referente al sistema OFIPA, a la cual puede acceder a ella dando clic sobre la liga a la cual le interese.

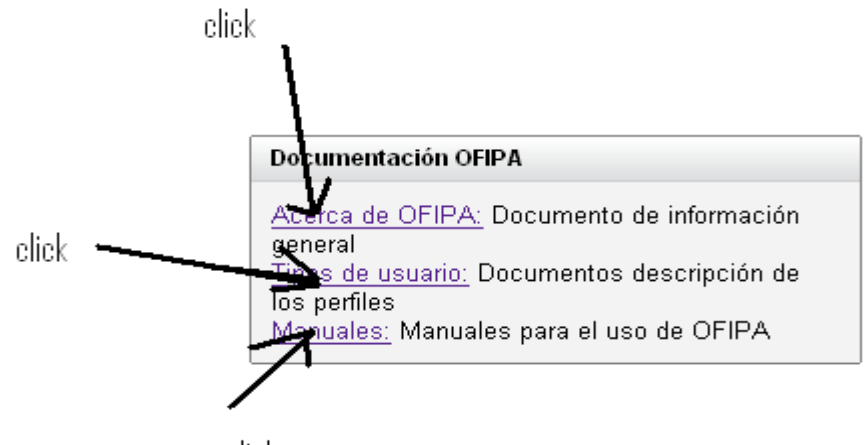

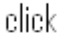

#### 2.5.- HERRAMIENTAS

En esta sección usted encontrara accesorios que le serán de utilidad para realizar diferentes actividades tales como: convertir un documento Word a PDF, encontrará también formatos de Oficios y logotipos.

#### Herramientas

Impresora Virtual: Convierte Word a PDF's Formatos: Formatos de Oficios Logotipos: Logotipos de la institución

# 3.- USUARIO CON DERIVACIÓN

#### 3.1.- INICIO

En esta parte del sistema usted ya tuvo que haberse logeado con sus datos personales (usuario y contraseña) y aquí al igual que en la ventana de bienvenido existen aéreas para interactuar con el sistema, alguno de estas aéreas ya han sido explicadas por lo que explicaremos solo aquellas partes nuevas.

#### 3.1.1.- RESUMEN DE BUZÓN

Para empezar encontramos la sección de resumen de buzón esta parte nos dice cuantos documentos tiene el derivado y en que sección de su buzón: a su cargo, para su atención o para su conocimiento y dando click en alguno de las ligas lo llevara a revisar dichos documentos.

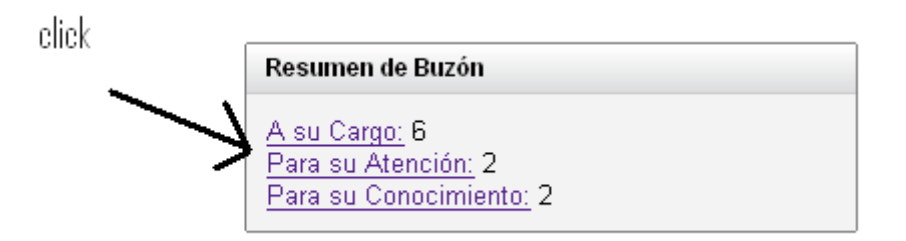

## 3.1.2.- ESTADÍSTICAS

En esta parte del sistema al igual que en la página de bienvenidos, se encuentra una sección de estadísticas, con la diferencia que estas estadísticas son relacionadas con los documentos que tiene el derivado a su cargo.

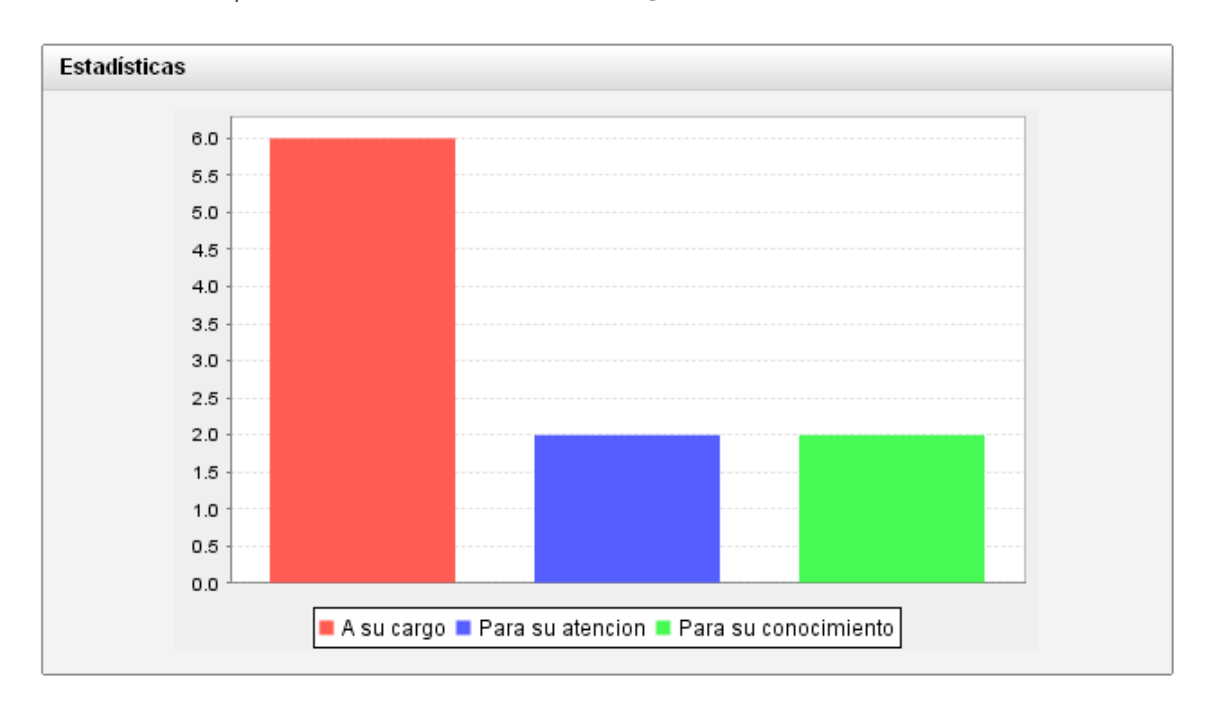

# 3.2.- BUZÓN

En esta sección del sistema usted podrá consultar los documentos que tiene a su cargo, para su atención o para su conocimiento, dando un click en cada una de las pestañas con dicho nombre. Y así mismo podrá contestar los documentos añadiendo una respuesta, leer los documentos descargando el documento adjunto, aceptar o rechazar el documento según sea el caso que usted elija.

A su cargo.- Son documentos que exigen una respuesta de aceptado o rechazado del documento, como también una respuesta en caso de aceptado adjuntando un documento PDF.

Para su atención.- Son documentos que no requieren respuesta del derivado pero es neceario que el derivado participe en la respuesta de tal documento, al igual que los documentos a su cargo hay documentos de prioridad alta

Para su conocimiento.- Estos documentos son solo para el conocimiento del derivado, los cuales no tienen prioridad pero al igual caducan en fecha.

|                   |                         |                                                         | pestañas                   |                       |                  |                          |           |           |           |         |         |
|-------------------|-------------------------|---------------------------------------------------------|----------------------------|-----------------------|------------------|--------------------------|-----------|-----------|-----------|---------|---------|
| <u>.</u>          | SHO<br>PLA              | RETARÍA DE<br>ANEACIÓN                                  | /                          |                       | 211              | 57                       | 2         | o         | ficiali   | a de    | Parte   |
| Inicio            | Buzón                   | Busca                                                   | Salir                      |                       | 2500 }           | 2-1                      | -         |           |           | _       | OFIP    |
| idos Ono          | ecortes !!!<br>leidos 🖭 | ocos hes: May                                           | o 💌 Año                    | 2008 💌                |                  |                          |           |           |           |         |         |
| su Cargo          | Para su                 | Atención Pa                                             | ara su Conocimie           | into                  |                  |                          |           |           |           |         |         |
| ista de Do        | cumentos                | a su Cargo                                              |                            |                       |                  |                          |           |           |           |         |         |
| Numero<br>Control | Numero<br>Oficio        | Asunto                                                  | Cargo Origen               | Dependencia<br>Origen | Estado           | Fecha<br>Recepcion       | Documento | Respuesta | Responder | Aceptar | Rechaza |
| 7                 | SC-08-7                 | asignacion<br>de proyecto                               | secretaria<br>particular   |                       | Rechazado        | 2008-05-21<br>12:36:00.0 | æ         |           |           |         |         |
| 5                 |                         | ninguno                                                 | Secretario                 |                       | Con<br>Respuesta | 2008-05-21<br>12:31:00.0 | P         | P         |           |         |         |
| 5                 | SC-08-5                 | confirmacion<br>de encargo<br>de proyecto<br>de agaves  | Encargado<br>del proyecto  |                       | Con<br>Respuesta | 2008-05-21<br>12:13:00.0 | æ         | æ         |           |         |         |
| 2                 | OF1-08-2                | Confirmacion<br>de asistencia<br>al congreso<br>CONCIBE | Encargado<br>del CONCIBE   |                       | Rechazado        | 2008-05-21<br>11:46:00.0 | B         |           |           |         |         |
| i i               | OFI-08-1                | Colaboracion<br>en tutoria                              | Administrador<br>de Telmex | dep1                  | Rechazado        | 2008-05-21 11:42:00.0    | Æ         |           |           |         |         |
| 13                | INV-08-13               | invitacion a<br>la cena de<br>gala                      | casa blanca                | dep2                  | En Proceso       | 2008-05-21<br>13:04:00.0 | æ         |           | responder |         |         |
|                   |                         |                                                         |                            |                       |                  |                          |           |           |           | Venci   | do Urge |

### 3.2.1.- ESTADOS DEL DOCUMENTO

Los estados del documento son:

- Registrado.- Cuando el Registrador o derivador crea un documento sin asignarle un derivado.
- Derivado.- Cuando el Registrador o derivador asigna un derivado al documento.
- Rechazado.- Cuando el derivado decide rechazar el documento.
- En Proceso.- Cuando el Derivado acepta el documento sin adjuntar respuesta.
- Con Respuesta.- Cuando el Derivado adjunta una respuesta (archivo PDF).

|                                           |                                               |                                                         |                                     |                       |                  | Estad                    | OS        |           |           |         |          |
|-------------------------------------------|-----------------------------------------------|---------------------------------------------------------|-------------------------------------|-----------------------|------------------|--------------------------|-----------|-----------|-----------|---------|----------|
| 12                                        | L SEC                                         | RETARÍA DE<br>ANEACIÓN                                  |                                     |                       | 211              | 7                        | 13        | C         | ficiali   | a de    | Parte    |
| Inicio<br>Inicio<br>Invenido<br>eidos Ono | Buzón<br>ecortes !!!<br>leidos ©to<br>Para so | Buscar<br>odos Mes: May                                 | Salir<br>o CAño<br>ara su Conocimie | : 2008 💌              | 1500             | 1                        |           |           |           |         | OFIPA    |
| Lista de Do                               | ocumentos                                     | a su Cargo                                              |                                     |                       | V                |                          |           |           |           |         |          |
| Numero<br>Control                         | Numero<br>Oficio                              | Asunto                                                  | Cargo Origen                        | Dependencia<br>Origen | Estado           | Fecha<br>Recepcion       | Documento | Respuesta | Responder | Aceptar | Rechazar |
| 7                                         | SC-08-7                                       | asignacion<br>de proyecto                               | secretaria<br>particular            |                       | Rechazado        | 2008-05-21<br>12:36:00.0 | Ð         |           |           |         |          |
| 6                                         |                                               | ninguno                                                 | Secretario                          |                       | Con<br>Respuesta | 2008-05-21 12:31:00.0    | P         | æ         |           |         |          |
| 5                                         | SC-08-5                                       | confirmacion<br>de encargo<br>de proyecto<br>de agaves  | Encargado<br>del proyecto           |                       | Con<br>Respuesta | 2008-05-21<br>12:13:00.0 | Ð         | æ         |           |         |          |
| 2                                         | OF1-08-2                                      | Confirmacion<br>de asistencia<br>al congreso<br>CONCIBE | Encargado<br>del CONCIBE            |                       | Rechazado        | 2008-05-21<br>11:46:00.0 | Ð         |           |           |         |          |
| 1                                         | OFI-08-1                                      | Colaboracion<br>en tutoria                              | Administrador<br>de Telmex          | dep1                  | Rechazado        | 2008-05-21 11:42:00.0    | E         |           |           |         |          |
| 13                                        | INV-08-13                                     | invitacion a<br>la cena de<br>gala                      | casa blanca                         | dep2                  | En Proceso       | 2008-05-21<br>13:04:00.0 | æ         |           | responder |         |          |
|                                           |                                               |                                                         |                                     |                       |                  |                          |           |           |           | Venci   | do Urger |

Secretaría de planeación 2007 - 2013 / SP

#### 3.2.2.- DESCARGA DEL DOCUMENTO

Para poder descargar el documento es necesario dar click sobre el icono del documento y allí se abrirá una segunda ventana la cual preguntara si desea descargar el archivo, al dar descargar el archivo se abrirá.

leono de Descarda

|                   |                  |                                                         |                            |                       |                  |                          |              | 00 000    | iour gu           |
|-------------------|------------------|---------------------------------------------------------|----------------------------|-----------------------|------------------|--------------------------|--------------|-----------|-------------------|
|                   |                  | RETARÍA DE<br>ANIEACIÓN                                 |                            |                       |                  | 57                       | ~            | C         | oficialia de Part |
| nicio             | Buzón            | Buscar                                                  | Salir                      |                       |                  |                          |              |           | OF                |
| venido            | ecortes !!!      |                                                         |                            |                       |                  |                          |              |           |                   |
| dos Ono           | leidos 💽         | odos Mes: May                                           | o 🎽 Año                    | : 2008 🛛 🗹            |                  |                          | ſ            |           |                   |
| u Carao           | Para o           | Atención                                                | ara su Ĉonocimio           | anto                  |                  |                          | 1            |           |                   |
| u cargo           | Para s           | a Acencion P                                            | ara su conocimie           | into                  |                  |                          |              |           |                   |
| sta de Do         | cumentos         | a su Cargo                                              |                            |                       |                  |                          |              |           |                   |
| lumero<br>Control | Numero<br>Oficio | Asunto                                                  | Cargo Origen               | Dependencia<br>Origen | Estado           | Fecha<br>Recepcion       | Documente    | Bespuesta |                   |
|                   | SC-08-7          | asignacion<br>de proyecto                               | secretaria<br>particular   |                       | Rechazado        | 2008-05-21<br>12:36:00.0 | $\mathbf{V}$ |           |                   |
|                   |                  | ninguno                                                 | Secretario                 |                       | Con<br>Respuesta | 2008-05-21<br>12:31:00.0 | P            | P         |                   |
|                   | SC-08-5          | confirmacion<br>de encargo<br>de proyecto<br>de agaves  | Encargado<br>del proyecto  |                       | Con<br>Respuesta | 2008-05-21<br>12:13:00.0 |              |           |                   |
|                   | 0F1-08-2         | Confirmacion<br>de asistencia<br>al congreso<br>CONCIBE | Encargado<br>del CONCIBE   |                       | chazado          | 2008-05-21<br>11:46:00.0 |              |           |                   |
|                   | OFI-08-1         | Colaboracion<br>en tutoria                              | Administrador<br>de Telmex |                       |                  |                          |              |           |                   |
|                   | INV-08-13        | invitacion a<br>la cena de<br>gala                      | casa blanca                |                       | 850              | 2008-05-21<br>13:04:00.0 |              |           |                   |
|                   |                  |                                                         |                            |                       |                  |                          |              |           | Vencido Ur        |

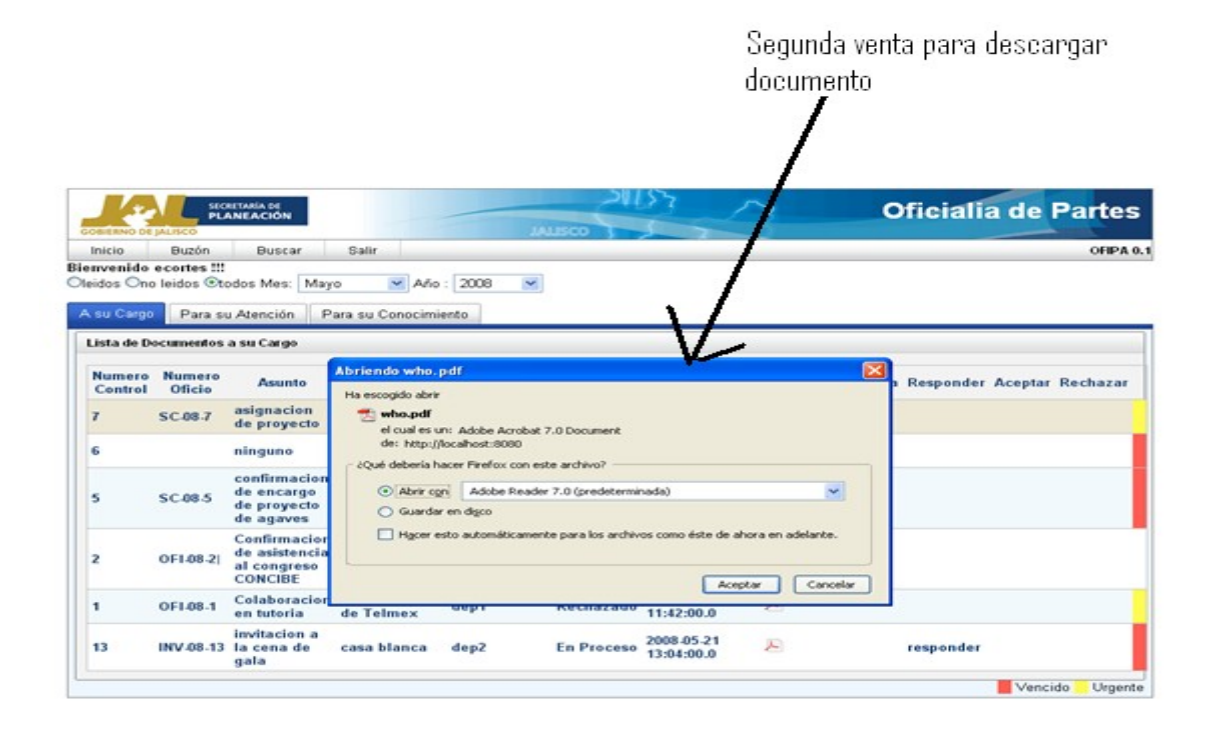

#### 3.2.3.- ACEPTAR O RECHAZAR DOCUMENTO

Para poder aceptar o rechazar el documento es necesario presionar los botones que realizan esta operación que se encuentran en la parte derecha de la pagina.

| ista de D         | - amelitos a     | ou con go                                               |                            |                       |                  |                          |           |           |           |          |          |
|-------------------|------------------|---------------------------------------------------------|----------------------------|-----------------------|------------------|--------------------------|-----------|-----------|-----------|----------|----------|
| Numero<br>Control | Numero<br>Oficio | Asunto                                                  | Cargo Origen               | Dependencia<br>Origen | Estado           | Fecha<br>Recepcion       | Documento | Respuesta | Responder | Aceptar  | Rechazar |
| 7                 | SC-08-7          | asignacion<br>de proyecto                               | secretaria<br>particular   |                       | Rechazado        | 2008-05-21<br>12:36:00.0 | Ð         |           |           |          |          |
| 5                 |                  | ninguno                                                 | Secretario                 |                       | Con<br>Respuesta | 2008-05-21<br>12:31:00.0 | P         | æ         |           |          |          |
| 5                 | SC-08-5          | confirmacion<br>de encargo<br>de proyecto<br>de agaves  | Encargado<br>del proyecto  |                       | Con<br>Respuesta | 2008-05-21<br>12:13:00.0 | æ         | æ         |           |          |          |
| 2                 | OFI-08-2         | Confirmacion<br>de asistencia<br>al congreso<br>CONCIBE | Encargado<br>del CONCIBE   |                       | Rechazado        | 2008-05-21<br>11:46:00.0 | Ð         |           |           |          |          |
| 1                 | OFI-08-1         | Colaboracion<br>en tutoria                              | Administrador<br>de Telmex | dep1                  | Rechazado        | 2008-05-21 11:42:00.0    | Þ         |           |           |          |          |
| 3                 | INV-08-13        | invitacion a<br>la cena de<br>gala                      | casa blanca                | dep2                  | En Proceso       | 2008-05-21<br>13:04:00.0 | Ð         |           | responder |          |          |
| 16                | OF1-08-16        | Traspaso de<br>Proyecto                                 | secretaria<br>particular   | dep1                  | Derivado         | 2008-05-21<br>14:35:00.0 | æ         |           |           | <b>√</b> |          |
| 17                | COM-08-17        | comunicar el<br>cambio de<br>oficina                    | Planificador               |                       | Derivado         | 2008-05-21<br>14:37:00.0 | E         |           | ~         | 1        |          |

#### 3.2.4.- RESPONDER DOCUMENTO

Para dar Respuesta a un documento necesita presionar la liga que nos conduce a una segunda venta para poder adjuntar una respuesta, aquí es necesario adjuntar un documento el cual se adjunta dando click en el botón de examinar, se busca el documento (formato PDF) y se da aceptar.

| Numero<br>Control | Numero<br>Oficio | Asunto                                                  | Cargo Origen               | Dependencia<br>Origen | Estado           | Fecha<br>Recepcion       | Documento | Respuesta | Responder | Aceptar  | Rechaza |
|-------------------|------------------|---------------------------------------------------------|----------------------------|-----------------------|------------------|--------------------------|-----------|-----------|-----------|----------|---------|
| ,                 | SC-08-7          | asignacion<br>de proyecto                               | secretaria<br>particular   |                       | Rechazado        | 2008-05-21 12:36:00.0    | æ         |           |           |          |         |
| 5                 |                  | ninguno                                                 | Secretario                 |                       | Con<br>Respuesta | 2008-05-21<br>12:31:00.0 | æ         | æ         |           |          |         |
| 5                 | SC-08-5          | confirmacion<br>de encargo<br>de proyecto<br>de agaves  | Encargado<br>del proyecto  |                       | Con<br>Respuesta | 2008-05-21<br>12:13:00.0 | æ         | æ         |           |          |         |
| 2                 | OFI-08-2         | Confirmacion<br>de asistencia<br>al congreso<br>CONCIBE | Encargado<br>del CONCIBE   |                       | Rechazado        | 2008-05-21<br>11:46:00.0 | æ         |           |           |          |         |
|                   | OFI-08-1         | Colaboracion<br>en tutoria                              | Administrador<br>de Telmex | dep1                  | Rechazado        | 2008-05-21 11:42:00.0    | Þ         |           |           |          |         |
| 13                | INV-08-13        | invitacion a<br>la cena de<br>gala                      | casa blanca                | dep2                  | En Proceso       | 2008-05-21<br>13:04:00.0 | æ         |           | responder |          |         |
| 16                | OFI-08-16        | Traspaso de<br>Proyecto                                 | secretaria<br>particular   | dep1                  | En Proceso       | 2008-05-21 14:35:00.0    | Æ         |           | responder |          |         |
| 17                | COM-08-17        | comunicar el<br>cambio de<br>oficina                    | Planificador               |                       | Derivado         | 2008-05-21<br>14:37:00.0 | æ         | 7         |           | <b>v</b> | п       |
|                   |                  |                                                         |                            |                       |                  |                          |           | /         |           | Vencid   | o Urgen |

Segunda venta despues de dar click sobre la liga de responder.

| egar Respuesta al documento     egar Respuesta al documento     Numero<br>Onicio:     0FH08-16     OFH08-16     OFH08-16     Traspaso de Proyecto     Prioridad:     Atta     2005/2008     eencimiento:     Prioridad:     Prioridad:     Gorganismo<br>Origen:     SEPLAN     Origen:     Usuario<br>Registra:     Coordinación                                                                                                    | nicio Buz              | ón Buscar Salir         |                        |
|----------------------------------------------------------------------------------------------------|------------------------|-------------------------|------------------------|
| egar Respuesta al documento   documento.agregar.info     Numero<br>Ocitoio:   0F408-16     Numero<br>Oficioi:   Traspaso de Proyecto     Prioridad:   Atta     Pesona<br>Origen:   Evelyn     Persona<br>Origen:   secretaria particular     egenedencia<br>Origen:   SEPLAN     Organismo<br>Registra:   SEPLAN     Usuario<br>Registra:   Coordinación                                                                                                    | wenido ecort           | es !!!                  |                        |
| Numero<br>Officio:   Off-08-16     Numero<br>Officio:   Off-08-16     Asunto:   Traspaso de Proyecto     Prioridad:   Ata     Fecha<br>Personal<br>Origen:   2205/2008     Personal<br>Ewdyn   Geption     Origen:   Secretaria particular     organismo<br>Origen:   SEPLAN     Organismo<br>Registra:   Coordinación                                                                                                    | regar Respues          | ta al documento         | documento.agregar.info |
| Numero<br>Oficie:OFI-08-16Asunto:Traspaso de ProyectoPrioridad:AttaActaImage: Comparison of the sector of the sector of | Numero<br>Control:     | 16                      |                        |
| Asunio:Traspaso de ProyectoPrioridad:AttaAsta2005/2008Persona<br>Origen:Evelynsecretaria particulareeneclina<br>origen:SEPLANOrganismo<br>Registra:SEPLANUsuario<br>Registra:Coordinación                                                                                                    | Numero<br>Oficio:      | OFI-08-16               |                        |
| Prioridad Alta   Fecha<br>encimiento: 22/05/2008   Persona<br>Origen: Evelyn   origen: secretaria particular   ependencia<br>Origen: SEPLAN   Origen: SEPLAN   Usuario<br>Registri: Ceordinación                                                                                                    | Asunto:                | Traspaso de Proyecto    |                        |
| Fecha   22/05/2008     Persona   Evelyn     Origen:   secretaria particular     ependencia   dep1     Origen:   SEPLAN     Origen:   usr1     Derivados   Ceordinación                                                                                                    | Prioridad:             | Alta                    |                        |
| Persona Evelyn   Origen: secretaria particular   ependencia dep1   Origen: SEPLAN   Origen: usr1   Derivados Ceordinación                                                                                                    | Fecha<br>/encimiento:  | 22/05/2008              |                        |
| argo Origen: secretaria particular<br>ependencia dep1<br>Origen: SEPLAN<br>Origen: usr1<br>Derivado: Ceordinación                                                                                                    | Persona<br>Origen:     | Evelyn                  |                        |
| ependencia<br>Origen:<br>Organismo<br>Origen:<br>Usuario<br>Registra:<br>Derivados:<br>Coordinación                                                                                                    | argo Origen:           | secretaria particular   |                        |
| Organismo<br>Origen:<br>Usuario<br>Registra:<br>Derivados:<br>Ceordinación                                                                                                    | ependencia)<br>Origen: | dep1                    |                        |
| Usuario<br>Registra:<br>Derivados: Coordinación                                                                                                    | Organismo<br>Origen:   | SEPLAN                  |                        |
| Derivados: Coordinación                                                                                                    | Usuario<br>Registra:   | usr1                    |                        |
|                                                                                                    | Derivados:             | Coordinación            |                        |
| Secrtaria Particluar ec                                                                                                    |                        | Secrtaria Particluar ec |                        |
|                                                                                                    |                        |                         |                        |
|                                                                                                    |                        |                         |                        |
|                                                                                                    |                        |                         |                        |
|                                                                                                    |                        |                         |                        |

Ventana despues de dar click sabre el baton examinar.

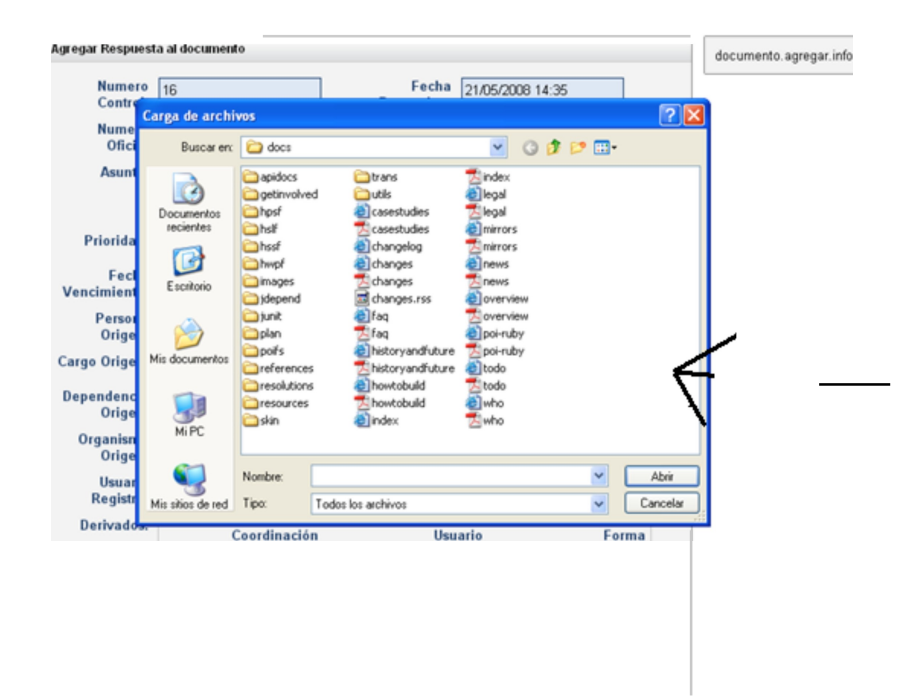

#### 3.2.5.- PRIORIDAD DEL DOCUMENTO

La prioridad del documento está dada por colores que nos dicen que tan urgente es o si ya está vencido el documento.

Rojo.- Nos dice que el documento ya está vencido.

Amarillo.- Nos indica que el documento es urgente.

Blanco.- Nos dice que tiene una prioridad media o baja

| inicio            | Buzón         | Buscar                                                  | Salir                      |                       |                  |                          |           |           |           |         | OFIPA 0. |
|-------------------|---------------|---------------------------------------------------------|----------------------------|-----------------------|------------------|--------------------------|-----------|-----------|-----------|---------|----------|
| nvenido           | ecortes !!!   |                                                         |                            |                       |                  |                          |           |           |           |         |          |
| idos On           | o leidos 💽 to | ios Mes: Mayo                                           | Mino :                     | 2008 💌                |                  |                          |           |           |           |         |          |
|                   |               |                                                         |                            |                       |                  |                          |           |           |           |         |          |
| su Cargo          | Para su       | Atención Par                                            | a su Conocimien            | ito                   |                  |                          |           |           |           |         |          |
| ista de D         | ocumentos a   | su Cargo                                                |                            |                       |                  |                          |           |           |           |         |          |
|                   |               |                                                         |                            |                       |                  |                          |           |           |           |         |          |
| Numero<br>Control | Oficio        | Asunto                                                  | Cargo Origen               | Dependencia<br>Origen | Estado           | Fecha<br>Recepcion       | Documento | Respuesta | Responder | Aceptar | Rechazar |
| 7                 | SC-08-7       | asignacion<br>de proyecto                               | secretaria<br>particular   |                       | Rechazado        | 2008-05-21<br>12:36:00.0 | E         |           |           |         |          |
| 6                 |               | ninguno                                                 | Secretario                 |                       | Con<br>Respuesta | 2008-05-21<br>12:31:00.0 | E         | 2         |           |         |          |
| 5                 | SC-08-5       | confirmacion<br>de encargo<br>de proyecto<br>de agaves  | Encargado<br>del proyecto  |                       | Con<br>Respuesta | 2008-05-21<br>12:13:00.0 | Ð         | Æ         |           |         |          |
| 2                 | OFI-08-2      | Confirmacion<br>de asistencia<br>al congreso<br>CONCIBE | Encargado<br>del CONCIBE   |                       | Rechazado        | 2008-05-21<br>11:46:00.0 | B         |           |           |         |          |
| 1                 | OFI-08-1      | Colaboracion<br>en tutoria                              | Administrador<br>de Telmex | dep1                  | Rechazado        | 2008-05-21 11:42:00.0    | E         |           |           |         |          |
| 13                | INV-08-13     | invitacion a<br>la cena de<br>gala                      | casa blanca                | dep2                  | En Proceso       | 2008-05-21<br>13:04:00.0 | Ð         |           | responder |         |          |
| 16                | OFI-08-16     | Traspaso de<br>Proyecto                                 | secretaria<br>particular   | dep1                  | En Proceso       | 2008-05-21<br>14:35:00.0 | B         |           | responder |         |          |
| 17                | COM-08-17     | comunicar el<br>cambio de                               | Planificador               |                       | Derivado         | 2008-05-21<br>14:37:00.0 | Æ         |           |           | 1       | 8        |

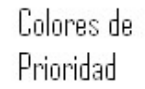

## 3.2.6.- FILTRADO POR AÑO, MES, LEÍDOS O NO LEÍDOS

En esta parte del sistema usted podrá ver los documentos que desee, ya sea por el año y mes, por si están leídos o no. Para esto usted debe de seleccionar el año y mes, una vez hecho esto debe de presionar alguno de los botones de radio ya sea leído o no leído o todos.

|                                                               | 0 10100                                | <i>,</i>                                                                                                 |                                                                                     |                       | / <sup>All</sup>                                            | о у мез                                                                                                | 5                                                                                                    |           |           |         |       |
|---------------------------------------------------------------|----------------------------------------|----------------------------------------------------------------------------------------------------|-------------------------------------------------------------------------------------|-----------------------|-------------------------------------------------------------|----------------------------------------------------------------------------------------------------|----------------------------------------------------------------------------------------------------|-----------|-----------|---------|-------|
| 1                                                             |                                        |                                                                                                    |                                                                                     |                       |                                                             |                                                                                                    |                                                                                                    |           |           |         |       |
|                                                               | нся                                    | ETARÍA DE                                                                                                |                                                                                     | 1                     | 211                                                         | 57                                                                                                    | ~                                                                                                    | O         | licialia  | de F    | Parte |
| ontrave of<br>Inicio                                          | JALISCO<br>Buzón                       | Buscar                                                                                                   | Salir 1                                                                             | /                     | 500                                                         | 1                                                                                                    |                                                                                                    |           | Teruna    | ac i    | OFIF  |
| envenido<br>eidos On                                          | e cortes !!!<br>leidos ©to             | dos Mes: Mayo                                                                                            | Año :                                                                               | 2008 💌                |                                                             |                                                                                                    |                                                                                                    |           |           |         |       |
|                                                               | Dava eu                                | Atención Da                                                                                              | ra su Conocimien                                                                    | to                    |                                                             |                                                                                                    |                                                                                                    |           |           |         |       |
| su Cargo                                                      | Para su                                | According to a                                                                                           | a ou conocamen                                                                      | 1.0                   |                                                             |                                                                                                    |                                                                                                    |           |           |         |       |
| Lista de D                                                    | ocumentos a                            | n su Cargo                                                                                               |                                                                                     | 10                    |                                                             |                                                                                                    |                                                                                                    |           |           |         |       |
| Lista de D<br>Numero<br>Control                               | Numero<br>Oficio                       | Asunto                                                                                                   | Cargo Origen                                                                        | Dependencia<br>Origen | Estado                                                      | Fecha<br>Recepcion                                                                                     | Documento                                                                                                    | Respuesta | Responder | Aceptar | Recha |
| Lista de D<br>Numero<br>Control<br>7                          | Numero<br>Oficio<br>SC-08-7            | Asunto<br>asignacion<br>de proyecto                                                                      | Cargo Origen<br>secretaria<br>particular                                            | Dependencia<br>Origen | Estado<br>Rechazado                                         | Fecha<br>Recepcion<br>2008-05-21<br>12:36:00.0                                                         | Documento                                                                                                    | Respuesta | Responder | Aceptar | Recha |
| Lista de D<br>Numero<br>Control<br>7<br>6                     | Numero<br>Oficio<br>SC-08-7            | Asunto<br>Asunto<br>Asignacion<br>de proyecto<br>ninguno                                                 | Cargo Origen<br>secretaria<br>particular<br>Secretario                              | Dependencia<br>Origen | Estado<br>Rechazado<br>Con<br>Respuesta                     | Fecha<br>Recepcion<br>2008.05.21<br>12:36:00.0<br>2008.05.21<br>12:31:00.0                             | Documento                                                                                                    | Respuesta | Responder | Aceptar | Recha |
| visio Cargo<br>Lista de D<br>Numero<br>Control<br>7<br>6<br>5 | Numero<br>Oficio<br>SC-08-7<br>SC-08-5 | Asunto<br>asignacion<br>de proyecto<br>ninguno<br>confirmacion<br>de encargo<br>de proyecto<br>de agaves | Cargo Origen<br>secretaria<br>particular<br>Secretario<br>Encargado<br>del proyecto | Dependencia<br>Origen | Estado<br>Rechazado<br>Con<br>Respuesta<br>Con<br>Respuesta | Fecha<br>Recepcion<br>2008.05.21<br>12:36:00.0<br>2008.05.21<br>12:31:00.0<br>2008.05.21<br>12:13:00.0 | Documento<br>Documento<br>Docume | Respuesta | Responder | Aceptar | Recha |

#### 3.3.- SALIR

El botón de Salir nos saca de la sesión de derivados y nos lleva a la página de Bienvenidos.

|            |                         |             |                   | Boton de salir        |        |                    |     |
|------------|-------------------------|-------------|-------------------|-----------------------|--------|--------------------|-----|
|            |                         |             |                   | /                     |        |                    |     |
|            |                         |             | 1/                |                       |        |                    |     |
| GOBIERNO D | E JALISCO               | IEACIÓN     | V                 | JALIS                 | co     | 5 5                |     |
| Inicio     | Buzón                   | Buscar      | Salir             |                       |        |                    |     |
| Oleidos On | ecortes !!!<br>o leidos | os Mes: May | o 💌 Año :         | 2008 💌                |        |                    |     |
| A su Carg  | Para su                 | Atención P  | ara su Conocimier | ito                   |        |                    |     |
| Lista de E | )ocumentos a            | su Cargo    |                   |                       |        |                    |     |
| Numero     | Numero<br>Oficio        | Asunto      | Cargo Origen      | Dependencia<br>Origen | Estado | Fecha<br>Recepcion | Doe |
|            |                         |             |                   |                       |        |                    |     |

# 4.- USUARIO REGISTRADOR O DERIVADOR

#### 4.1.- INICIO

En esta parte del sistema usted ya tuvo que haberse logeado con sus datos personales (usuario y contraseña) y aquí al igual que en la ventana de bienvenido existen aéreas para interactuar con el sistema, alguno de estas aéreas ya han sido explicadas por lo que explicaremos solo aquellas partes nuevas. Existen de igual manera la documentación del sistema OFIPA, Herramientas, búsquedas y Estadísticas el cual muestra los documentos que están a cargo del registrador o derivador.

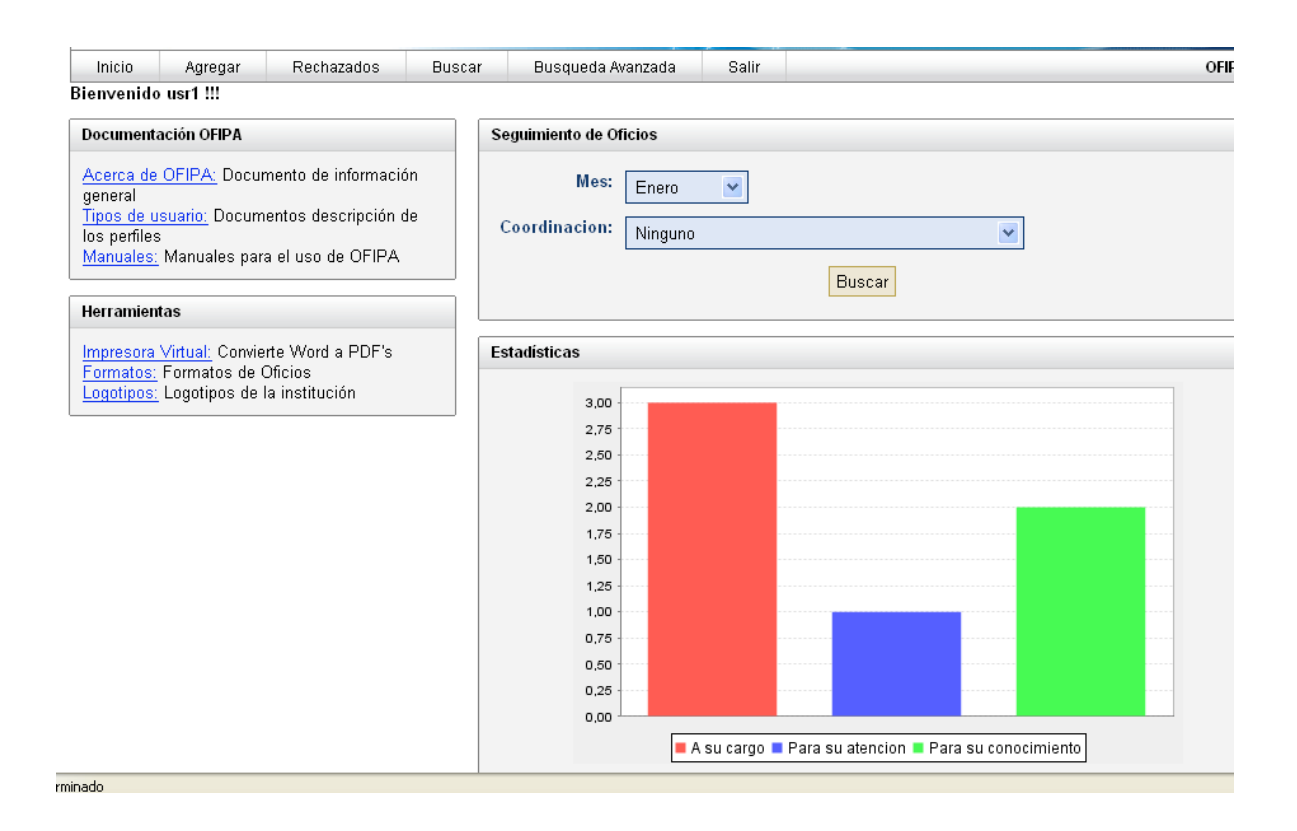

## 4.2.- AGREGAR DOCUMENTO O DERIVAR DOCUMENTO

En esta parte del sistema el registrador o derivador crea el documento asignándole un derivado y así mismo añadiendo un documento adjunto para el conocimiento del derivado. En el cual deberá especificar:

Numero Control.- Es el numero de control del documento no es modificable.

Numero Oficio.- Es el número que reciben los documentos el cual puede ser modificable.

Tipo.- Es el tipo de documento que se quiere adjuntar:

Oficio.- Puede o no llevar numero de oficio.

\*Memorando.- Puede o no llevar numero de oficio.

\*Comunicado.- Se genera solo el número de oficio.

\*Sobre Cerrado.- Se genera solo el número de oficio.

\*Invitación.- Se genera solo el número de oficio. Asunto.- La descripción del documento. Prioridad.- Alta, media o baja

Fecha de Recepción.- Es la fecha en la que se emite el documento. Fecha de Vencimiento.- Es la fecha en la que expira el documento. Remitente.- La persona que envía el documento no puede ser nulo. Cargo del Remitente.- El cargo que desempeña la persona que envía.

Dependencia Remitente.- Dependencia a la que pertenece la persona que envía el documento. Organismo Remitente.- Organismo al que pertenece la persona que envía el documento. Derivado.- La persona a quien va dirigido el documento enviado.

Documento Adjunto.- Es el asunto en forma de PDF que se necesita adjuntar.

| Agregar nuevo docum       | ento         |                  |                  | documento.agregar.info    |
|---------------------------|--------------|------------------|------------------|---------------------------|
| Numero Control:           | 25           | Fecha Recepcion: | 22/05/2008 18:05 |                           |
| Numero Oficio:            |              |                  |                  |                           |
| Asunto:                   |              |                  |                  |                           |
|                           |              |                  |                  |                           |
| Prioridad:                | Alta 💌       | Tipo:            | Oficio 💌         |                           |
| Fecha<br>Vencimiento:     | 22/05/2008   |                  |                  |                           |
| Remitente *:              |              |                  |                  |                           |
| Cargo Del<br>Remitente *: |              |                  |                  |                           |
| Dependencia<br>Remitente: | ninguno 😒    |                  |                  |                           |
| Organismo<br>Remitente:   |              |                  |                  |                           |
| Derivado a:               | Coordinación | Usuario          | Forma Acción     | Boton de agregar derivado |
|                           | Agregar      |                  |                  |                           |
| Documento<br>Adjunto:     |              | Examinar         |                  |                           |
|                           | Agregar      | Cancelar         |                  |                           |
|                           |              |                  |                  |                           |

#### 4.2.1.- AGREGAR DERIVADO

En esta parte del sistema usted puede adjuntar un derivado como así también seleccionar la coordinación a la que pertenecen. Para agregar un derivado es necesario que se presione el botón de agregar en seguida a esta acción aparecerá una segunda ventana la cual muestra la coordinación y los usuarios que pertenecen a dicha coordinación, así mismo usted podrá derivar el documento según sea la necesidad de este ya sea a su cargo, para su atención o para su conocimiento. Al presional el boton salir automá@camente el derivado quedara registrado.

| http://localhost:80                          | 80 - Derivar Documer         | nto - Mozilla Firefox                             |   |
|----------------------------------------------|------------------------------|---------------------------------------------------|---|
|                                              | De                           | erivar Documento                                  |   |
|                                              | Coordinación:                | Secretario De Planeacion                          | ~ |
| Usuarios:                                    |                              |                                                   |   |
| Administrador<br>usr1<br>Dr. Víctor Manuel G | onzález Romero               | A su cargo<br>Para su atención                    |   |
|                                              | V                            |                                                   |   |
|                                              | [                            | Salir                                             |   |
| Sele                                         | ccione el usuario y presione | el botón con la forma de derivación que desea usa | r |

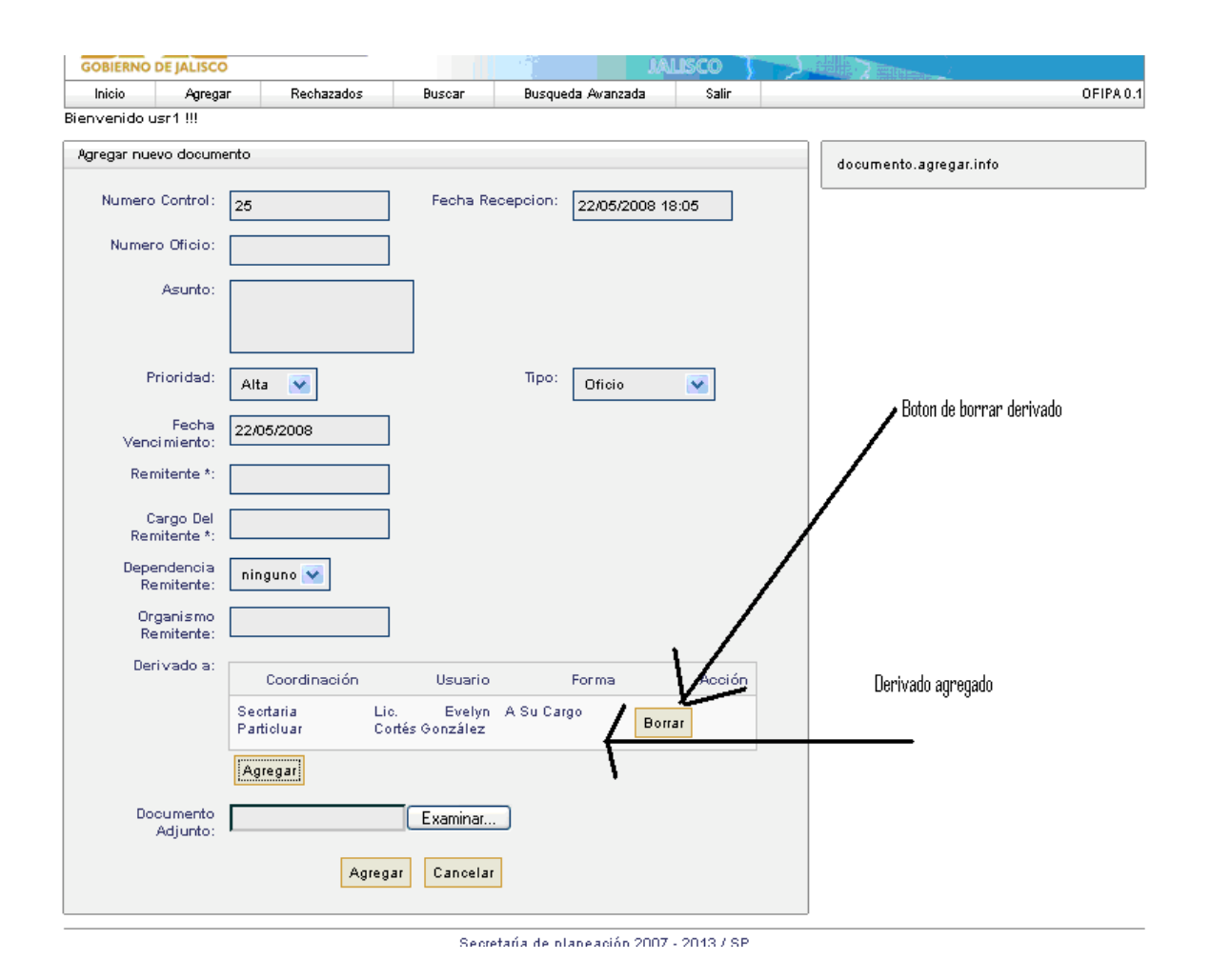

En caso de cometer un error al agregar el derivado aparecerá un botón de borrar derivado. Si se oprime automáticamente el derivado será eliminado y usted podrá escoger otro.

Nota: Usted podrá derivar el documento a varios derivados si así lo desea, como también podrá hacerlo con las formas de derivación.

| Numero Control:           | 25 Fecha Recepcion: 22/05/2008 18:05                                        |                                                         |
|---------------------------|-----------------------------------------------------------------------------|---------------------------------------------------------|
| Numero Oficio:            |                                                                             |                                                         |
| Asunto:                   |                                                                             |                                                         |
| Prioridad:                | Alta V Tipo: Oficio V                                                       |                                                         |
| Fecha<br>Vencimiento:     | 22/05/2008                                                                  |                                                         |
| Remitente *:              |                                                                             |                                                         |
| Cargo Del<br>Remitente *: |                                                                             |                                                         |
| Dependencia<br>Remitente: | ninguno 💌                                                                   |                                                         |
| Organismo<br>Remitente:   |                                                                             |                                                         |
| Derivado a:               | Coordinación Usuario Forma Acción                                           |                                                         |
|                           | Secretario De Dr. Victor Manuel A Su Cargo<br>Planeacion Oonzález<br>Romero | Diferentes derivados y<br>diferente forma de derivacion |
|                           | Secretario De usr1 Para<br>Planeacion Conocimiento Borrar                   | —                                                       |
|                           | Secretario De Administrador A Su Atencion Borrar                            |                                                         |
|                           | Secritaria Lio. Evelyn A Su Cargo<br>Particiuar Cortés González Borrar      |                                                         |
|                           | Agregar                                                                     |                                                         |
| Documento<br>Adjunto:     | Examinar                                                                    |                                                         |
|                           | Agregar Cancelar                                                            |                                                         |

#### 4.3.- POR DERIVAR

En esta parte del sistema el derivado puede volver a signar documentos que se le hallan sido rechazados o que haya decidido dejarlos sin derivado y que se encuentran en el estado de registrados solamente. Solo hay que dar clic en el botón de rechazados y aparecerá una ventana como esta.

|                   |                       |                                                                              | JALISCU                  |                       |           |                                        |
|-------------------|-----------------------|------------------------------------------------------------------------------|--------------------------|-----------------------|-----------|----------------------------------------|
| cio .             | Agregar F             | Rechazados Buscar Busqueda                                                   | Awanzada Sa              | alir                  |           | OF                                     |
| enido usr1        | !!!                   |                                                                              |                          |                       |           |                                        |
| de Rechaz         | ados 🛛 Lista de       | Registrados                                                                  |                          |                       |           |                                        |
| ta de docum       | entos reobazado       |                                                                              |                          |                       |           |                                        |
|                   |                       | 3                                                                            |                          |                       |           |                                        |
| Numero<br>Control | Numero<br>Oficio      | Asunto                                                                       | Persona<br>Origen        | Dependencia<br>Origen | Estado    | Fecha Recepcior                        |
|                   |                       |                                                                              |                          |                       | Peebarado | 2008-05-21                             |
|                   | OFI-08-1              | Colaboracion en tutoria                                                      | Juan Perez               | dep1                  | Rechazado | 11:42:00.0                             |
|                   | OFI-08-1<br>OFI-08-2] | Colaboracion en tutoria<br>Confirmacion de asistencia al congreso<br>CONCIBE | Juan Perez<br>Pedro Loza | dep1<br>null          | Rechazado | 11:42:00.0<br>2008-05-21<br>11:46:00.0 |

Secretaría de planeación 2007 - 2013 / SP

En la pestaña de rechazados aparecerán todos los documentos que han sido rechazados por los derivados. Y en la pestaña de lista de registrados aparecerán aquellos documentos que se encuentren en el estado de registrado (aquellos que no tienen un derivado a cargo). Para acceder a ese documento basta con presionar el número de control del documento y aparecerá una nueva ventana.

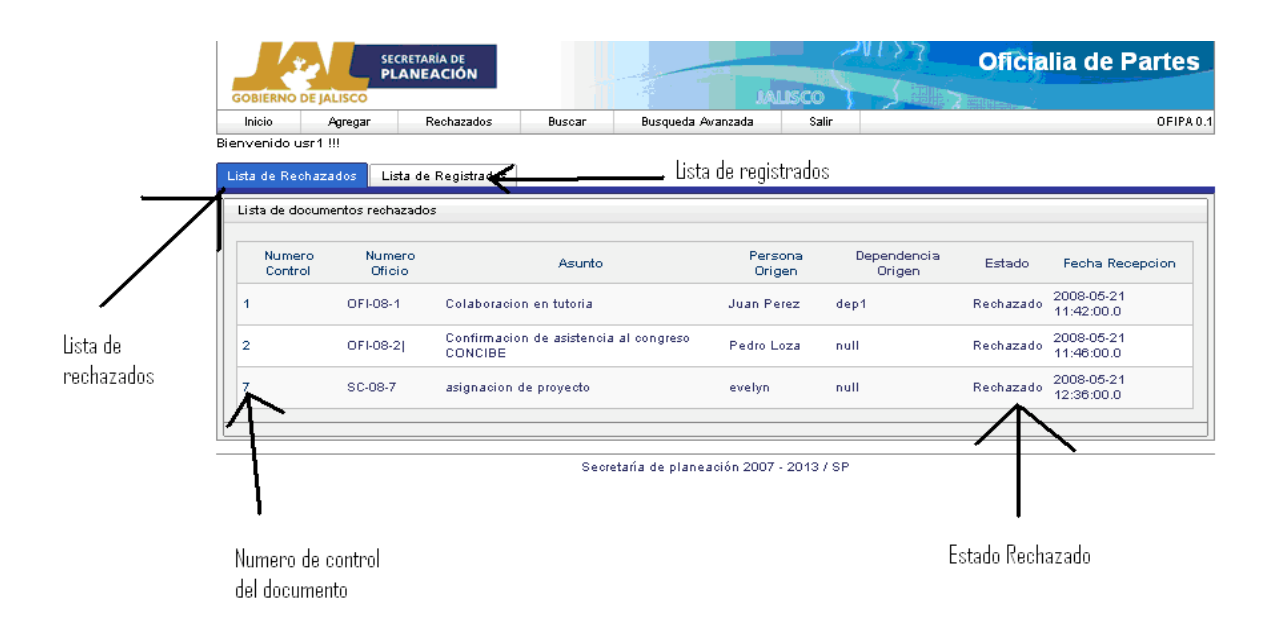

Nueva venta de actualización. Aquí en esta venta tendrá la opción de actualizar aquellos datos que no hallan sido correctos o aceptados por el derivado al cual se le envió el documento. Como también le dará la opción de borra el an@guo derivado y volver a derivar el documento.

| Editar documento            |                                                                       | documento.agregar.info |
|-----------------------------|-----------------------------------------------------------------------|------------------------|
| Numero Control:             | 7 Fecha Recepcion: 21/05/2008 12:36                                   |                        |
| Numero Oficio:              | SC-08-7                                                               |                        |
| Asunto:                     | asignacion de proyecto                                                |                        |
| Prioridad:                  | Alta 💌 Tipo: Sobre Cerrado 😪                                          |                        |
| Fecha<br>Vencimiento:       | 22/05/2008 Estado: Rechazado 💌                                        |                        |
| Persona Origen:             | evelyn                                                                |                        |
| Cargo Origen:               | secretaria particular                                                 |                        |
| Dependencia<br>Origen:      | dep1 💌                                                                |                        |
| Organismo<br>Origen:        |                                                                       |                        |
| Numero Oficio<br>Respuesta: | Fecha Respuesta:                                                      |                        |
| Usuario Registra:           | usrt                                                                  |                        |
| Derivados:                  | Coordinación Usuario Forma Acción                                     |                        |
|                             | Seortaria Lic. Evelyn A su cargo<br>Partioluar Cortés Oonzález Borrar |                        |
|                             | Agregar                                                               |                        |
| Adjunto:                    | Nombre Tipo Acción                                                    |                        |
|                             | who.pdf contenido delete                                              |                        |
|                             | Actualizar Borrar                                                     |                        |

En caso de que lo que se quiera actualizar no sea un rechazado sino un registrado, ese caso se debera seleccionar la pestana de lista de registrados y dar click en el numero control del document6 a actualizar, nota que ahara el estado del documento es registrado y no rechazado.

| Numero Control | Numero Oficio | Asunto | Persona Origen        | Dependencia Origen   | Estado     | Fecha Recepcio        |
|----------------|---------------|--------|-----------------------|----------------------|------------|-----------------------|
| 24             | OFI-08-24     | prueba | luis                  | null                 | Registrado | 2008-05-22 17:53:00.0 |
| $\wedge$       |               |        |                       |                      |            |                       |
|                |               |        |                       |                      |            |                       |
|                |               |        | Secretaría de planea  | uốn 2007 - 2013 / SP | ·          |                       |
| 1              |               |        | occurrence of provide |                      |            |                       |
|                |               |        |                       |                      |            |                       |

Aparecerá una venta semejante a la a la de actualizar de rechazados, solo que esta no tendrá ningún derivado.

| Editar documento            |                      |                  |                  | documento.a | gregar.info      |
|-----------------------------|----------------------|------------------|------------------|-------------|------------------|
| Numero Control:             | 24                   | Fecha Recepcion: | 22/05/2008 17:53 |             |                  |
| Numero Oficio:              | OFI-08-24            |                  |                  |             |                  |
| Asunto:                     | prueba               | ]                |                  |             |                  |
| Prioridad:                  | Alta 💌               | J<br>Tipo:       | Oficio 💌         |             |                  |
| Fecha<br>Vencimiento:       | 22/05/2008           | Estado:          | Registrado 💌     |             |                  |
| Persona Origen:             | luis                 |                  |                  |             |                  |
| Cargo Origen:               | tester               |                  |                  |             |                  |
| Dependencia<br>Origen:      | dep1 💌               |                  |                  |             |                  |
| Organismo<br>Origen:        |                      |                  |                  |             |                  |
| Numero Oficio<br>Respuesta: |                      | Fecha Respuesta: |                  |             |                  |
| Usuario Registra:           | usr1                 |                  |                  |             |                  |
| Derivados:                  | Coordinación         | Usuario          | Forma Acción     |             | No hay derivados |
|                             | Agregar              | <                |                  |             | -                |
| Adjunto:                    | Nombre               | Πр               | o Acción         |             |                  |
|                             | historyandfuture.pdf | contenido        | delete           |             |                  |
|                             | Actualiz             | ar Borrar        |                  |             |                  |

# 4.4.- SALIR

Al presionar el botón de salir nos mandara a la página de bienvenidos.

| GOBIERNO DE JALISC  | SECRETARÍA DE<br>PLANEACIÓN |                 | IM            |            | Oficialia de Partes    |
|---------------------|-----------------------------|-----------------|---------------|------------|------------------------|
| Inicio Agreg        | ar Rechazados               | Buscar Busq     | ueda Avanzada | Salir      | OFIPA 0.1              |
| Bienvenido usr1 !!! |                             |                 |               | $\bigcirc$ |                        |
| Editar documento    |                             |                 |               | -          | documento.agregar.info |
| Numero Control:     | 24                          | Fecha Recepcion | 22/05/2008 17 | 7:53       |                        |
| Numero Oficio:      | 0FI-08-24                   |                 |               |            |                        |
| Asunto:             | prueba                      | ]               |               |            |                        |

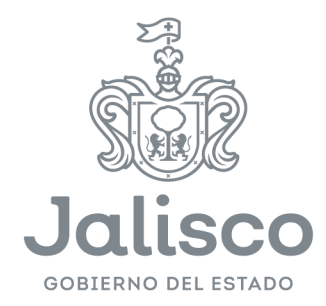

# Planeación y Participación Ciudadana

Av. Magisterio #1499 1er Piso, Miraflores, 44270 Guadalajara, Jal. www.participaciónciudadana.gob.mx